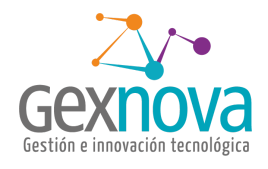

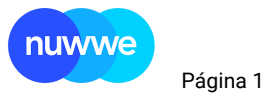

## CÓMO ANULAR DOCUMENTOS CONTABLES

"Manual" Proyecto: nuwwe

Fecha 12/07/2021

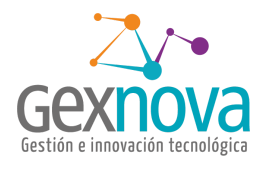

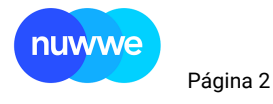

# TIPO NUWWE TITULO Documentación de configuración **Proyecto:** nuwwe

FECHA 12/07/2021

### Objetivo MANUAL ANULAR DOCUMENTOS CONTABLES

Elaborado por: GEXNOVA SAS

Este documentación fue preparado exclusivamente por Gexnova sas y su contenido es confidencial. Este documento no puede ser reproducido, en su totalidad o parcialmente, ni utilizado para otros propósitos diferentes a los que han originado su entrega. Los autores no podrán ser considerados responsables de eventuales errores u omisiones en la edición del documento. © Copyright, 2020

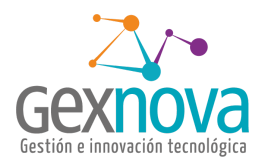

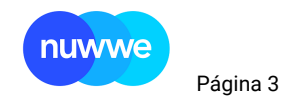

# Historial

| Fecha      | Encargado | Evento             |
|------------|-----------|--------------------|
| 24/03/2020 | WLT       | Creación documento |
|            |           |                    |
|            |           |                    |
|            |           |                    |

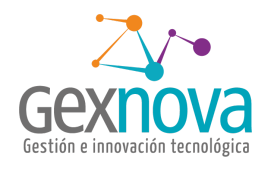

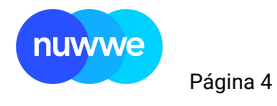

### Contenido

| Contenido                                           | 4  |
|-----------------------------------------------------|----|
| Introducción.                                       | 5  |
| Procedimiento.                                      | 6  |
| Se Busca el formulario "Anular Documento Contable". | 6  |
| Se busca el comprobante que se va a anular.         | 8  |
| Se selecciona el comprobante a anular.              | 8  |
| Se anula el comprobante seleccionado.               | 9  |
| Si es un recibo de caja                             | 10 |
| Se selecciona el recibo de caja a anular            | 10 |

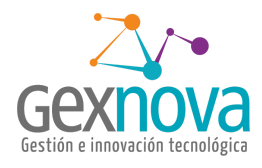

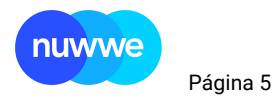

## Introducción.

Los documentos contables en la organización son indispensables para llevar la contabilidad de una empresa, pero por ser documentos que se pueden realizar de manera manual o que deban ser corregidos se debe tener una manera para anular, en este manual se explicará detalladamente como anular comprobantes contables.

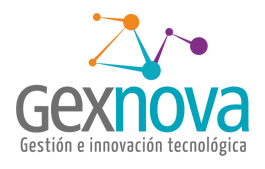

| nuwwe |          |
|-------|----------|
|       | Página 6 |

### Procedimiento.

### 1. Se Busca el formulario "Anular Documento Contable".

| 🖄 💥 📰 🖹 🔮 |                             |
|-----------|-----------------------------|
|           | anula                       |
|           | 🖳 Anular Documento Contable |
|           |                             |
|           |                             |

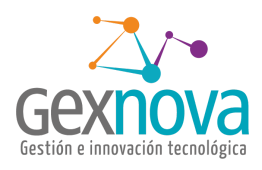

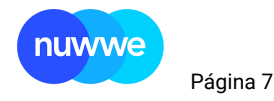

### ? ♥ ♥ ♥ ♥ ♥ ♥ ₩ ₩ ₽ ₩ ₩ ♥ ♥ ♥ ♥ ♥ ♥

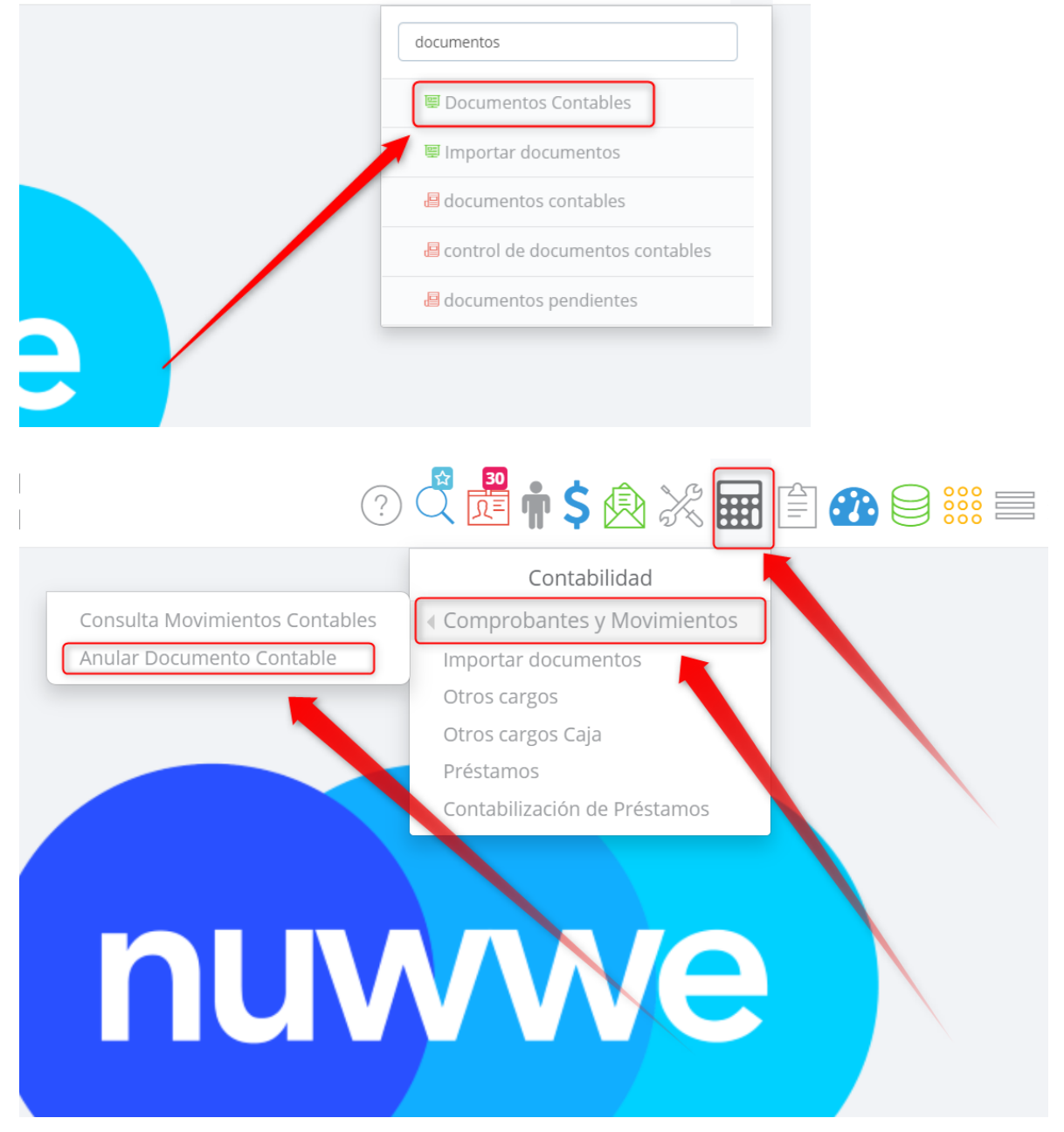

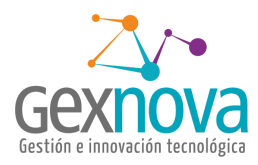

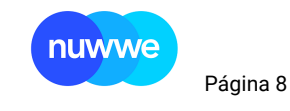

#### ANULAR DOCUMENTO CONTABLE Tipo Comprobante Año Anular Documento Contable Anular Recibos de Caja TIPO COMPROB Nro Comprobar Año C III Q' Todos los campos 🔍 Buscar 🔹 📔 🖹 Exportar # 1 11 CC СОМ CONTABLE 22-03-2021 2021 18 CI 2 COMPROBAN INGRESO 25-03-2021 2021 411 FEI Factura electro 25-03-2021 2021 4 425 FEI Factura electrónica i 26-03-2021 2021 865 FEA Factura electrónica de a 8-04-2021 2021 Respuesta del servidor 1.299 seg 1-5 de 2.267 C III Q' Todos los campos 🔍 Buscar 🔹 🔛 Exportar INM MES

#### 2. Se busca el comprobante que se va a anular.

#### 3. Se selecciona el comprobante a anular.

| ANUL             | AR DO                                                   | CUMENTO         | CONT   | ABLE |             |         |        |     |          |           |       |                            |          |         |        |     |        |          |           |         |
|------------------|---------------------------------------------------------|-----------------|--------|------|-------------|---------|--------|-----|----------|-----------|-------|----------------------------|----------|---------|--------|-----|--------|----------|-----------|---------|
| Listado D        | e Docun                                                 | nentos Conta    | bles   |      |             |         |        |     |          |           |       |                            |          |         |        |     |        |          |           | ~       |
| Tipo Cor<br>COMP | mproba<br>PROB <b>X</b> N                               | The Compression | obante |      | Año<br>2021 |         | Busc   | ar  |          |           |       | Anular Docu                | mento Co | ontable |        |     | Anular | Recibos  | s de Caja | 3       |
| GI               | C* III   Q [Multiples campos] × Q Buscar *   B Exportar |                 |        |      |             |         |        |     |          |           |       |                            |          |         |        |     |        |          |           |         |
| #                | NF                                                      | O COMPROB       | ANTE   |      | COD.        | COMPRO  | BANTE  |     | CON      | 1PROBANT  | E     | FECHA COMPROBANTE          |          | Aŕ      | ŇO     |     | NC     | TA ACLAI | RATORIA   |         |
| 1                |                                                         |                 |        | 11 0 | C           |         |        | C   | OMPROBAN | ITE CONTA | BLE   | 22-03- <mark>2021</mark>   | 2021     |         |        |     |        |          |           |         |
|                  |                                                         |                 |        |      |             |         |        |     |          |           |       |                            |          |         |        |     |        |          |           |         |
|                  |                                                         |                 |        |      |             |         |        |     |          |           |       |                            |          |         |        |     |        |          |           |         |
|                  |                                                         |                 |        |      |             |         |        |     |          |           |       |                            |          |         |        |     |        |          |           |         |
|                  |                                                         |                 |        |      |             |         |        |     |          |           |       |                            |          |         |        |     |        |          |           |         |
| Respue           | sta del                                                 | servidor 1.48   | 38 sea |      |             |         |        |     |          |           |       |                            |          |         |        |     |        |          | 1.        | -1 de 1 |
|                  |                                                         |                 |        |      |             |         |        |     |          |           |       |                            |          |         |        |     |        |          |           |         |
| Detalle de       | e Docum                                                 | entos Contal    | bles   |      |             |         |        |     |          |           |       |                            |          |         |        |     |        |          |           | ~       |
| G III            | Q                                                       | Todos los car   | npos   |      | Buscar      | -     [ | Export | ar  |          |           |       |                            |          |         |        |     |        |          |           |         |
| # CO             | ом                                                      | NRO TIF         | PO I   | DETA | INM         | MES     | AÑO    | NRO | CON      | FECH      | COD   | CLIENTE                    | COD      | DEBE    | HABER  | FEC | NRO    | NRO      | COD       | FEC     |
| 1 30             | 0000                                                    | 11 CO           | MP 1   |      |             | 3       | 2021   |     | 102      | 22-03-20  | 10018 | WZFIMPFICK S.K.            | 23704    | \$1,00  | \$0.00 |     |        |          |           |         |
| 2 30             | 0000                                                    | 11 CO           | MP 1   | mmm  |             | 3       | 2021   |     | 11       | 22-03-20  | 10018 | CWMSONFICKCFIWNTZS DTZ SK. | . 42504  | \$0.00  | \$1,00 |     |        |          |           |         |
|                  |                                                         |                 |        |      |             |         |        |     |          |           |       |                            |          |         |        |     |        |          |           |         |

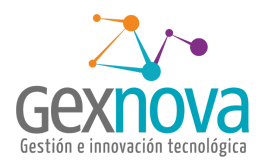

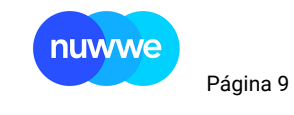

#### 4. Se visualiza el comprobante

| ANU          | JLAR DO                    | DCUMEN               |                 | TABLE  |             |                |        |       |           |           |         |                          |              |          |         |        |     |        |         |           |        |
|--------------|----------------------------|----------------------|-----------------|--------|-------------|----------------|--------|-------|-----------|-----------|---------|--------------------------|--------------|----------|---------|--------|-----|--------|---------|-----------|--------|
| Listado      | o De Docu                  | mentos Co            | ontables        |        |             |                |        |       |           |           |         |                          |              |          |         |        |     |        |         |           |        |
| Tipo (<br>CO | Comproba<br>MPROB <b>X</b> | ante Cor             | mprobant<br>I 1 | e      | Año<br>2021 |                | Busc   | ar    |           |           |         |                          | Anular Docur | nento Co | ontable |        |     | Anular | Recibo  | s de Caja |        |
| G            |                            | <b>\</b> " [Multiple | s campo         | s] ×   | Q Buscar    | •              | Expo   | rtar  |           |           |         |                          |              |          |         |        |     |        |         |           |        |
| #            | N                          | RO COMPI             | ROBANTE         |        | COD         | . COMPRO       | BANTE  |       | CO        | IPROBANT  | TE      | FECHA CO                 | MPROBANTE    |          | Aŕ      | ŇO     |     | NC     | TA ACLA | RATORIA   |        |
| 1            |                            |                      |                 | 11     | сс          |                |        | 1     | COMPROBAN | ITE CONTA | ABLE    | 22-03- <mark>2021</mark> |              | 2021     |         |        |     |        |         |           |        |
|              |                            |                      |                 |        |             |                |        |       |           |           |         |                          |              |          |         | /      |     |        |         |           |        |
|              |                            |                      |                 |        |             |                |        |       |           |           |         |                          |              |          | /       |        |     |        |         |           |        |
|              |                            |                      |                 |        |             |                |        |       |           |           |         |                          |              |          |         |        |     |        |         |           |        |
|              |                            |                      |                 |        |             |                |        |       |           |           |         |                          |              |          |         |        |     |        |         |           |        |
| Resp         | uesta del                  | l servidor           | 1.488 sec       | 1      |             |                |        |       |           |           |         |                          |              |          |         |        |     |        |         | 1-        | 1 de 1 |
| Detalle      | e de Docu                  | mentos Co            | ntables         | -      |             |                |        |       |           |           |         |                          |              |          |         |        |     |        |         |           |        |
| C            |                            | Todos los            | campos          |        | Buscar      | <b>-</b>     [ | Export | tar   |           |           |         |                          |              |          |         |        |     |        |         |           |        |
|              | COM                        | NRO                  | TIPO            | DETA   | TNIM        | MEC            | AÑO    | NRO   | CON       | FECH      | COD     | CLIE                     | UTF          | COD      | DERE    | HADED  | FFC | NDO    | NRO     | COD       | FEC    |
| #            | 20000                      | INKO                 | COMP.           | DETA   | INPL        | MES            | 2021   | NKU . | CON       | 22.02.2   | (10018  |                          |              | 22704    | CEDE    | RADER  | FEC | INKO   | NKO     | COD       | FEC    |
| 1            | 30000                      | 11                   | COMP            |        |             | 3              | 2021   |       | 102       | 22-03-20  |         | WZI IMPTICK S.K.         |              | 20704    | \$1,00  |        |     |        |         |           |        |
| 2            | 30000                      | 11                   | COMP            | YYYYYY |             | 3              | 2021   |       | 11        | 22-03-20  | 0 10018 | CWMSONFICKCFI            | WNTZS DTZ SK | 42504    | \$0.00  | \$1,00 |     |        |         |           |        |
| _            |                            |                      |                 |        | _           | _              |        | _     |           | _         | _       |                          |              | _        |         |        |     |        |         |           |        |

### 5. Se anula el comprobante seleccionado.

| ANUL             | AR DO                                                      | CUMENTO CON       | NTABLE  |             |         |        |     |          |          |       |                            |         |         |        |     |        |          |          |         |
|------------------|------------------------------------------------------------|-------------------|---------|-------------|---------|--------|-----|----------|----------|-------|----------------------------|---------|---------|--------|-----|--------|----------|----------|---------|
| Listado D        | e Docum                                                    | nentos Contables  |         |             |         |        |     |          |          |       |                            |         |         |        |     |        |          |          | ~       |
| Tipo Cor<br>COMP | mprobar<br>PROB <b>X</b> N                                 | The Comprobant    | te      | Año<br>2021 |         | Busca  | ar  |          |          |       | Anular Docu                | mento C | ontable |        |     | Anular | Recibo   | s de Caj | a       |
| C II             | C' III   Q: [Multiples campos] × Q Buscar *     🖹 Exportar |                   |         |             |         |        |     |          |          |       |                            |         |         |        |     |        |          |          |         |
| #                | NR                                                         | O COMPROBANTE     |         | COD.        | COMPRO  | BANTE  |     | CON      | IPROBANT | Έ     | HA COMPROBANTE             |         | AŃ      | io     |     | N      | DTA ACLA | RATORIA  |         |
| 1                |                                                            |                   | 11      | cc          |         |        | со  | OMPROBAN | TE CONTA | ABLE  | 22-03-2021                 | 2021    |         |        |     |        |          |          |         |
|                  |                                                            |                   |         |             |         |        |     |          |          |       |                            |         |         |        |     |        |          |          |         |
|                  |                                                            |                   |         |             |         |        |     |          |          |       |                            |         |         |        |     |        |          |          |         |
|                  |                                                            |                   |         |             |         |        |     |          | /        |       |                            |         |         |        |     |        |          |          |         |
|                  |                                                            |                   |         |             |         |        |     |          |          |       |                            |         |         |        |     |        |          |          |         |
| Respue           | esta del s                                                 | servidor 1.488 se | q       |             |         |        |     |          |          |       |                            |         |         |        |     |        | 1        | 1.       | -1 de 1 |
| -                |                                                            |                   | -       |             |         |        |     |          |          |       |                            |         |         |        |     |        |          |          | _       |
| Detalle de       | e Docum                                                    | ientos Contables  |         |             |         |        |     |          |          |       |                            |         |         |        |     |        |          |          | ^       |
| GIII             | Q.                                                         | Todos los campos  |         | 2 Buscar    | •     [ | Export | ar  |          |          |       |                            |         |         |        |     |        |          |          |         |
| # CC             | ом                                                         | NRO TIPO          | DETA    | INM         | MES     | AÑO    | NRO | CON      | FECH     | COD   | CLIENTE                    | COD     | DEBE    | HABER  | FEC | NRO    | NRO      | COD      | FEC     |
| 1 30             | 0000                                                       | 11 COMP           | IIIII   |             | 3       | 2021   |     | 102      | 22-03-20 | 10018 | WZFIMPFICK S.K.            | 23704   | \$1,00  | \$0.00 |     |        |          |          |         |
| 2 30             | 0000                                                       | 11 COMP           | 1111111 |             | 3       | 2021   |     | 11       | 22-03-20 | 10018 | CWMSONFICKCFIWNTZS DTZ SK. | 42504   | \$0.00  | \$1,00 |     |        |          |          |         |
|                  |                                                            |                   |         |             |         |        |     |          |          |       |                            |         |         |        |     |        |          |          |         |

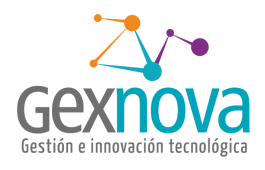

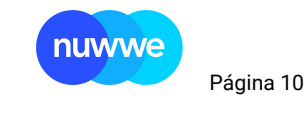

### 6. Si es un recibo de caja

Se utiliza el botón Anular recibo de caja.

| ANU     | JLAR DC                    | OCUMEN<br>mentos Co | TO CON<br>ntables | ITABLE  |             |         |        |     |          |           |       |                           |          |            |        |     |        |         |          |         |
|---------|----------------------------|---------------------|-------------------|---------|-------------|---------|--------|-----|----------|-----------|-------|---------------------------|----------|------------|--------|-----|--------|---------|----------|---------|
| Tipo    | Comproba<br>MPROB <b>X</b> | ante Con            | nprobant<br>1     | e /     | Año<br>2021 |         | Busca  | ar  |          |           |       | Anular Doc                | imento C | ontable    |        |     | Anular | Recibo  | s de Caj |         |
| G       |                            | (Multiple           | s campo:          | s] × (  | Q Buscar    | •       | Export | tar |          |           |       |                           |          |            | _      |     |        |         |          |         |
| #       | N                          | RO COMPR            | OBANTE            |         | COD.        | COMPRO  | BANTE  |     | COM      | IPROBANT  | ΓE    | FECHA COMPROBANTE         |          | , <u> </u> |        |     | NC     | TA ACLA | RATORIA  |         |
| 1       |                            |                     |                   | 11 0    | C           |         |        | С   | OMPROBAN | ITE CONTA | ABLE  | 22-03- <mark>2021</mark>  | 2021     |            |        |     |        | 1       |          |         |
|         |                            |                     |                   |         |             |         |        |     |          |           |       |                           |          |            |        |     |        |         |          |         |
|         |                            |                     |                   |         |             |         |        |     |          |           |       |                           |          |            |        |     |        |         |          |         |
|         |                            |                     |                   |         |             |         |        |     |          |           |       |                           |          |            |        |     |        |         |          |         |
|         |                            |                     |                   |         |             |         |        |     |          |           |       |                           |          |            |        |     |        |         |          |         |
| Resp    | uesta del                  | servidor 1          | .488 seg          | 1       |             |         |        |     |          |           |       |                           |          |            |        |     |        |         | 1        | -1 de 1 |
| Detalle | e de Docur                 | mentos Cor          | ntables           |         |             |         |        |     |          |           |       |                           |          |            |        |     |        |         |          |         |
| G       | III ( <b>Q</b>             | Todos los           | campos            | ) c     | 🔾 Buscar    | -     [ | Export | ar  |          |           |       |                           |          |            |        |     |        |         |          |         |
| #       | сом                        | NRO                 | TIPO              | DETA    | INM         | MES     | AÑO    | NRO | CON      | FECH      | COD   | CLIENTE                   | COD      | DEBE       | HABER  | FEC | NRO    | NRO     | COD      | FEC     |
| 1       | 30000                      | 11                  | COMP              | шш      |             | 3       | 2021   |     | 102      | 22-03-20  | 10018 | WZFIMPFICK S.K.           | 23704    | \$1,00     | \$0.00 |     |        |         |          |         |
| 2       | 30000                      | 11                  | COMP              | 1111111 |             | 3       | 2021   |     | 11       | 22-03-20  | 10018 | CWMSONFICKCFIWNTZS DTZ SK | 42504    | \$0.00     | \$1,00 |     |        |         |          |         |
|         |                            |                     |                   |         |             |         |        |     |          |           |       |                           |          |            |        |     |        |         |          |         |

### 7. Se selecciona el recibo de caja a anular

| ño                    | Anular Recibo                          | os de Caja                                              | _       |
|-----------------------|----------------------------------------|---------------------------------------------------------|---------|
| 2021<br>Buscar COD. C | Tipo Comprobante<br>Comprobante<br>Año | RECIBO DE CAJA   11    2021   Ejecutar proceso Cancelar | 2<br>ÑO |
|                       |                                        |                                                         |         |

Se ejecuta el proceso y se confirma